# Geodatabase pada GIS Desktop

#### Geodatabase

- Geodatabase merupakan format data buatan ESRI untuk digunakan di software ArcGIS (ext .gdb)
- Bagaimana jika kita ingin membuka data Geodatabase namun tidak mempunyai software ArcGIS dan hanya mempunyai software QGIS
- Software QGIS dapat membuka file Geodatabase, namun tidak dapat melakukan editing terhadap file tersebut.
- Namun kita bisa mengakalinya dengan mengekspor data yang terdapat pada file Geodatabase tersebut ke format data yang dapat digunakan di QGIS.

#### Langkah-Langkah Membuka file Geodatabase di QGIS (gunakan data .gdb di <u>http://arna.lecturer.pens.ac.id/Praktikum SIG/Data</u>

Bab 05.rar atau sumber lain)

#### Buka QGIS 1.

- 2. Buka file Geodatabase di QGIS
  - Pada bagian toolbar klik tool **Open Data Source Manager**
  - Setelah berada pada jendela tampilan pengaturan Data Source Manager, klik tab Vector
  - Selanjutnya, pada bagian **Source Type**, pilih tombol radio **Directory**
  - Beralih ke bagian Source | Type, pada bagian dropdown list, pilih OpenFileGDB
  - pada bagian **Source | Vector Dataset(s)**, klik tombol **Browse** untuk memilih file Geodatabase yang hendak Anda tampilkan di lembar kerja QGIS.
  - Sesudah itu akan muncul kotak dialog **Open Directory**. Pilih file Geodatabase yang hendak Anda tampilkan dengan cara klik sekali hingga nama file Geodatabase berada pada bagian input teks Folder. Selesai melakukan seleksi, klik tombol Select Folder untuk mengakhiri pemilihan file Geodatabase.
  - Selanjutnya klik tombol Add. Jika data yang terdapat pada file Geodatabase lebih dari satu, maka akan muncul kotak dialog Select Vector Layers to Add...
  - Selesai melakukan pemilihan data yang hendak ditampilkan, klik tombol OK, maka data dari file Geodatabase akan tampil pada lembar kerja QGIS.

#### Langkah-langkah

- 3. Berhubung data dari file Geodatabase tidak bisa kita edit, maka untuk mengakalinya, kita ekspor data tersebut ke dalam bentuk format lain yang bisa diedit di QGIS.
  - Seleksi data yang hendak Anda ekspor dengan cara klik sekali, kemudian klik kanan dan pilih Export | Save Feature As...
  - Setelah itu akan muncul jendela tampilan pengaturan Save Vector Layer as. Pada bagian dropdown list Format, silahkan Anda pilih format data yang diinginkan (pilih ekspor ke dalam format ESRI Shapefile)
  - Pada bagian File name, klik tombol Browse hingga muncul kotak dialog Save Layer As.
    Simpan data hasil ekspor di lokasi pada komputer sesuai dengan keinginan Anda.
  - Kembali ke jendela tampilan pengaturan Save Vector Layer as, terlihat path lokasi hasil penyimpanan data sudah berada pada bagian File name
  - Jika ingin mengubah sistem proyeksi dan datum (misal dari Geographic ke UTM atau sebaliknya), klik tombol Select CRS
  - Jika Anda ingin data hasil ekspor langsung berada pada layer QGIS, maka pastikan bagian Add saved file to Map sudah tercentang

#### Format data

- Shapefile
- KML
- GML
- GeoJSON
- GeoPackage

### Shape file

- Sistem koordinat tidak didefinisikan dan harus didefinisikan secara manual
  - Ada file yang formatnya .prj (projection).
- Shapefile terdiri dari minimal tiga file dengan format berbeda → yaitu .shp, .dbf., .shx, .prj
- Nama atribut terbatas hanya 10 karakter  $\rightarrow$  tidak efektif
- Maksimal terdapat 255 attribute field (kolom atribut)
- Tipe data yang didukung hanyalah float, integer, data, dan text dengan batas karakter maksimal sebanyak 254.

#### Geopackage

- Geopackage adalah salah satu data format dalam Geographic Information System yang disimpan dengan berbasis SQLite.
- Geopackage memiliki karakteristik open dan non-proprietary (tidak berbayar).
- Dalam QGIS versi 3 ke atas, Geopackage sudah dapat dimasukkan dengan sangat mudah dan lebih cepat dibandingkan dengan shapefile.
- Geopackage ditandai dengan format data .gpkg.
- Organisasi-organisasi seperti OpenStreetMap, British Geological Survey, dan Swedish National Land Survey sudah mulai perlahan bermigrasi ke Geopackage.

## Kelebihan dan Kekurangan Geopackage

- Kelebihan:
  - Open
  - OGC standard
  - Broadly implemented (GDAL, QGIS, R, Python, Esri, ...)
  - Lebih ringan dibandingkan dengan geodatabase, tetapi memiliki kecepatan rendering yang hampir sama dengan geodatabase
  - Banyak data yang tergabung dalam satu file, sehingga memungkinkan pengguna untuk menyimpan data yang banyak pada GeoPackage dibandingkan dengan ESRI Shapefile.
  - Di dalam Geopackage, dapat menyimpan beberapa datasets, datatype, dan metadata records dalam file yang sama.
  - Faster work-flow than with Shapefiles.
  - Tidak terbatas
- Kekurangan:
  - Masih terhitung relatif baru (Encoding Standard (1.0) adopted by OGC in 2014)
  - Support terhadap data raster masih cukup terbatas

#### Lakukan percobaan di bawah ini

- Teknik Migrasi Shapefile ke Database PostgreSQL+Postgis
  - https://www.youtube.com/watch?v=qyzd8sEF-Hc
- Bekerja dengan GeoPackage di QGIS
  - https://www.youtube.com/watch?v=t2R4XvIh8P8

#### Laporan resmi per kelompok

Lakukan Langkah-Langkah percobaan di bawah ini (tampilkan Langkah-Langkah, hasil output, dan keterangan)

- 1. Membuka file geodatabase ke QGIS, dan mengubahnya ke shapefile
- 2. Teknik Migrasi Shapefile ke Database PostgreSQL+Postgis
- 3. Bekerja dengan GeoPackage di QGIS